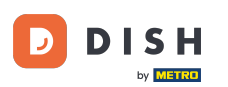

Agora você está na configuração do DISH Weblisting Premium. Insira as informações do estabelecimento. Observação: as etapas a seguir são necessárias para listar o estabelecimento em todas as plataformas parceiras com as informações corretas.

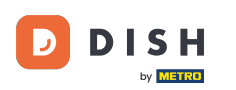

## DISH Weblisting - 02 Configuração

|                 | Bitte habe etwas        | Geduld: Die Aktivierung deiner Geschäfts      | einträge in allen Netzwerken wird bis zu 2 1 | age dauern. |
|-----------------|-------------------------|-----------------------------------------------|----------------------------------------------|-------------|
| DISH WEBLISTING |                         |                                               |                                              |             |
|                 |                         |                                               |                                              |             |
|                 |                         |                                               |                                              |             |
|                 | Dein Restaurant         | Kontaktdaten                                  | Dein Angebot                                 | Übersicht   |
|                 |                         | Dein Res<br>Erzähle uns mehr übe              | taurant<br>er deinen Standort.               |             |
|                 | Standort*<br>Bistro Tr: | aining                                        |                                              | _           |
|                 | Adresse*<br>Training :  | Street 007                                    |                                              |             |
|                 | Postleitzahl<br>10785   |                                               | Stadt*<br>Berlin                             | _           |
|                 | Land<br>Germany         | /                                             |                                              |             |
|                 |                         | Geschäftskontaktnummer<br>+49 • 1515151515151 |                                              |             |
|                 |                         |                                               |                                              | Weiter      |

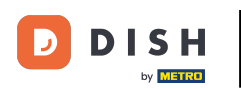

#### DISH Weblisting - 02 Configuração

## Clique em continuar quando tudo estiver correto.

|                 | Bitte habe etwa        | s Geduld: Die Aktivierung deiner Gesch      | äftseinträge in allen Netzwerken wird bis zu 2 T | age dauern. |
|-----------------|------------------------|---------------------------------------------|--------------------------------------------------|-------------|
| DISH WEBLISTING |                        |                                             |                                                  |             |
|                 |                        |                                             |                                                  |             |
|                 |                        |                                             |                                                  |             |
|                 | Dein Restaurant        | Kontaktdaten                                | Dein Angebot                                     | Übersicht   |
|                 |                        | Dein R                                      | estaurant<br>über deinen Standort.               |             |
|                 |                        |                                             |                                                  |             |
|                 | Standort *<br>Bistro T | raining                                     |                                                  | _           |
|                 | Adresse*<br>Training   | street 007                                  |                                                  | _           |
|                 | Postleitza             | hl *                                        | Stadt*                                           |             |
|                 | 10785                  |                                             | Berlin                                           | -           |
|                 | Land<br>German         | IY                                          |                                                  | •           |
|                 |                        | Geschäftskontaktnummer<br>+49 • 15151515151 |                                                  |             |
|                 |                        |                                             |                                                  | Weiter      |
|                 |                        |                                             |                                                  |             |

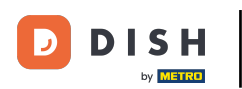

### Insira as informações de contato do estabelecimento.

|                 | Bitte habe etwas         | Geduld: Die Aktivierung deiner Geschäf | ftseinträge in allen Netzwerken wird b | is zu 2 Tage dauern. |           |
|-----------------|--------------------------|----------------------------------------|----------------------------------------|----------------------|-----------|
| DISH WEBLISTING |                          |                                        |                                        |                      |           |
|                 |                          |                                        |                                        |                      |           |
|                 |                          |                                        |                                        |                      |           |
|                 |                          |                                        |                                        |                      |           |
|                 | Dein Restaurant          | Kontaktdaten                           | Dein Angebot                           |                      | Übersicht |
|                 |                          |                                        | <u>.</u>                               |                      |           |
|                 |                          | Kontak<br>Wie können wir dein B        | ktdaten                                |                      |           |
|                 |                          | Wie konnen wir dein k                  |                                        |                      |           |
|                 | E-Mail-Adre<br>training@ | esse<br>Dhd.digital                    |                                        |                      |           |
|                 |                          |                                        |                                        |                      |           |
|                 | Website                  |                                        |                                        |                      |           |
|                 | Beispiel: ww             | ww.yoursite.com                        |                                        |                      |           |
|                 | Beschreib                | ung des Geschäfts                      |                                        | 0.4000               |           |
|                 | Schreibe ein             | e kurze Beschreibung deines Geschäfts  |                                        | 07900                |           |
|                 |                          | Öffnur                                 | ngszeiten                              |                      |           |
|                 |                          | Du kannst die Öffni                    | ungszeiten aufteilen.                  |                      |           |
|                 |                          |                                        |                                        |                      |           |
|                 | AUF "VORÜBERGEHEND       | geschlossen" setzen 🕕                  |                                        |                      |           |
|                 | Montag                   | Offen                                  | von bis*<br>09:00 - 17:00              | •                    |           |

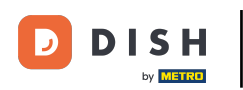

#### • Role para baixo e ajuste os horários de funcionamento dos estabelecimentos .

|                 | Bitte habe etwas Ge              | duld: Die Aktivierung deiner G                               | eschäftseinträge in allen Netzwerken wird        | l bis zu 2 Tage dauern. |  |
|-----------------|----------------------------------|--------------------------------------------------------------|--------------------------------------------------|-------------------------|--|
| DISH WEBLISTING |                                  |                                                              |                                                  |                         |  |
|                 | Beschreibung<br>Schreibe eine kr | g <i>des Geschäfts</i><br>urze Beschreibung deines Geschäfts |                                                  | 0/900                   |  |
|                 |                                  | <b>Öf</b><br>Du kannst die                                   | <b>fnungszeiten</b><br>Öffnungszeiten aufteilen. |                         |  |
|                 | AUF, VORÜBERGEHEND GES           | CHLOSSEN" SETZEN                                             |                                                  |                         |  |
|                 | Montag                           | Cffen                                                        | 09:00 - 17:00                                    | 0                       |  |
|                 | Dienstag                         | Offen                                                        | von bis*<br>09:00 - 17:00                        | •                       |  |
|                 | Mittwoch                         | Cffen                                                        | 09:00 - 17:00                                    | €                       |  |
|                 | Donnerstag                       | Cffen                                                        | 09:00 - 17:00                                    | €                       |  |
|                 | Freitag                          | Cffen                                                        | 09:00 - 17:00                                    | •                       |  |
|                 | Samstag                          | Offen                                                        | 09:00 - 17:00                                    | •                       |  |
|                 | Sonntag                          | Cffen                                                        | 09:00 - 17:00                                    | <del>;</del>            |  |
|                 |                                  | Besonder                                                     | re Öffnungszeiten                                |                         |  |

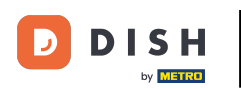

# Clique em continuar para prosseguir.

|                 | Bitte habe etwas Geo    | duld: Die Aktivierung deiner Ge | eschäftseinträge in allen Netzwerken wir | d bis zu 2 Tage dauern. |        |  |  |
|-----------------|-------------------------|---------------------------------|------------------------------------------|-------------------------|--------|--|--|
| DISH WEBLISTING |                         |                                 |                                          |                         |        |  |  |
|                 | AUF "VORÜBERGEHEND GESC | CHLOSSEN" SETZEN                |                                          | •                       |        |  |  |
|                 | Montag                  | Offen                           | von bis*<br>09:00 - 17:00                | •                       |        |  |  |
|                 | Dienstag                | Offen                           | von bis*<br>09:00 - 17:00                | <b>•</b>                |        |  |  |
|                 | Mittwoch                | Offen                           | 09:00 - 17:00                            | •                       |        |  |  |
|                 | Donnerstag              | Offen                           | 09:00 - 17:00                            | •                       |        |  |  |
|                 | Freitag                 | Offen                           | 09:00 - 17:00                            | <b>•</b>                |        |  |  |
|                 | Samstag                 | Offen                           | 09:00 - 17:00                            | <b>•</b>                |        |  |  |
|                 | Sonntag                 | Offen                           | 09:00 - 17:00                            | <del>0</del>            |        |  |  |
|                 |                         | Besonder                        | re Öffnungszeiten                        |                         |        |  |  |
|                 | 😌 Neues Datum ode       | r Zeitraum hinzufügen           |                                          |                         |        |  |  |
| Zurück          |                         |                                 |                                          |                         | Weiter |  |  |
|                 |                         |                                 |                                          |                         |        |  |  |
|                 | Konta                   | akte Nutzungsbedingung          | en Datenschutz Cookie-Einste             | llungen                 |        |  |  |

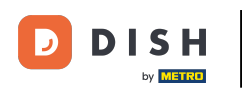

Agora, as informações do que o estabelecimento tem a oferecer devem ser selecionadas. Clique nas categorias e escolha entre as opções fornecidas.

|                 | Bitte habe etwas          | Geduld: Die Aktivierung deiner Geschäftse | inträge in allen Netzwerken wird bis zu 2 Tag | e dauern. |
|-----------------|---------------------------|-------------------------------------------|-----------------------------------------------|-----------|
| DISH WEBLISTING |                           |                                           |                                               |           |
|                 |                           |                                           |                                               |           |
|                 |                           |                                           |                                               |           |
|                 | Dein Restaurant           | Kontaktdaten                              | Dein Angebot                                  | Übersicht |
|                 |                           | Dein An                                   | gebot                                         |           |
|                 |                           | Was können deine Ki                       | unden erwarten?                               |           |
|                 | Küche                     |                                           |                                               | 0         |
|                 |                           |                                           |                                               |           |
|                 | Nachtisch                 |                                           |                                               | €         |
|                 | Spezielle Ernährungsber   | dürfnisse                                 |                                               |           |
|                 | Spezielle El hall ungsber |                                           |                                               |           |
|                 | Getränke                  |                                           |                                               | Ð         |
|                 | Spoison                   |                                           |                                               |           |
|                 | Speisen                   |                                           |                                               |           |
|                 | Angebotene Mahlzeiten     | 1                                         |                                               | ۲         |

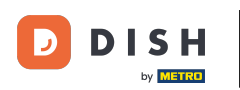

## • Quando tudo estiver configurado, clique em continuar .

|                 | Bitte habe etwas Geduld: D | ie Aktivierung deiner Geschäftseinträge in allen Netzwerken wird bis zu 2 Tage | : dauern. |
|-----------------|----------------------------|--------------------------------------------------------------------------------|-----------|
| DISH WEBLISTING |                            |                                                                                |           |
|                 |                            | O Buffet                                                                       |           |
|                 | Catering                   | ○ Lieferung                                                                    |           |
|                 | O Kostenloses WLAN         | O Kinderecke                                                                   |           |
|                 | Bedienung Außenbereich     | Kostenpflichtiges WLAN                                                         |           |
|                 | Parkplatz                  | O Privatveranstaltung                                                          |           |
|                 | Zimmerservice              | Take-away                                                                      |           |
|                 | O Parkservice              | O Hochzeitsservice                                                             |           |
|                 | O Speiserestaurant         |                                                                                |           |
|                 |                            |                                                                                |           |
|                 |                            |                                                                                |           |
|                 | Zahlungsmethoden           |                                                                                |           |
|                 | Amex                       | Carte ticket                                                                   |           |
|                 | O Nur Bargeld              | Scheck                                                                         |           |
|                 | Kontaktlos                 | O Debitkarte                                                                   |           |
|                 | Erzsebet Utalvany          | O Reisescheck                                                                  |           |
|                 | Mastercard                 | O Mir                                                                          |           |
|                 | SzepKartya                 | O Ticket                                                                       |           |
|                 | 😑 Visa                     |                                                                                |           |
|                 |                            |                                                                                |           |
|                 |                            |                                                                                |           |
|                 | Zurück                     |                                                                                | Weiter    |
|                 |                            |                                                                                |           |
|                 |                            |                                                                                |           |
|                 | Kontakte                   | Nutzungsbedingungen Datenschutz Cookie-Einstellungen                           |           |
|                 |                            | © Hospitality Digital 2020 – Alle Rechte vorbehalten                           |           |
|                 |                            |                                                                                |           |

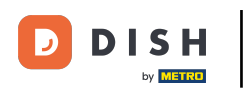

#### Pronto. Você terminou. Clique em registrar para iniciar o processo de listagem.

|                           | Bitte habe etwa | s Geduld: Die Aktivierung deiner Geschäftse                      | inträge in allen Netzwerken wird bis zu 2 Ta | age dauern. |   |
|---------------------------|-----------------|------------------------------------------------------------------|----------------------------------------------|-------------|---|
| <b>D I S H</b> WEBLISTING |                 |                                                                  |                                              |             | • |
|                           |                 |                                                                  |                                              |             |   |
|                           |                 |                                                                  |                                              |             |   |
|                           | Dein Restaurant | Kontaktdaten                                                     | Dein Angebot                                 | Übersicht   |   |
|                           |                 |                                                                  |                                              |             |   |
|                           |                 | Bestätige, wenn du die<br>Unternehmen send                       | Daten zu deinem<br>Ien möchtest.             |             |   |
|                           |                 | Registri                                                         | eren                                         |             |   |
|                           |                 | Zurü                                                             | ck                                           |             |   |
|                           |                 |                                                                  |                                              |             |   |
|                           | ŀ               | Kontakte Nutzungsbedingungen C<br>© Hospitality Digital 2020 - A | atenschutz Cookie-Einstellungen              |             |   |

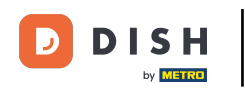

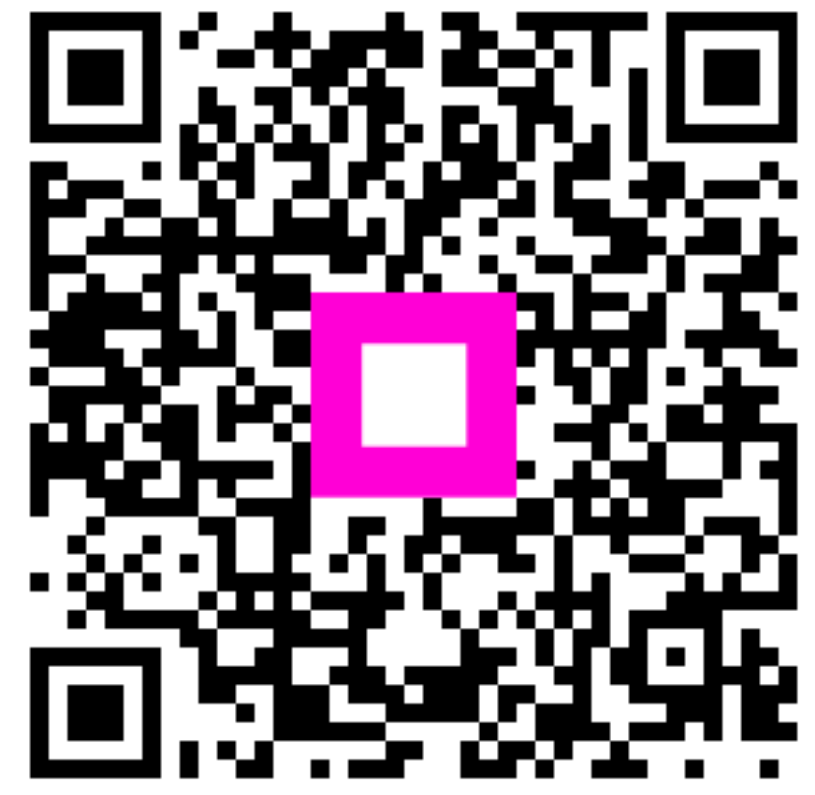

Digitalize para ir para o player interativo